## REVIEW, ACCEPT, OR REJECT YOUR OFFER

Follow these steps to review, accept, or reject your settlement offer.

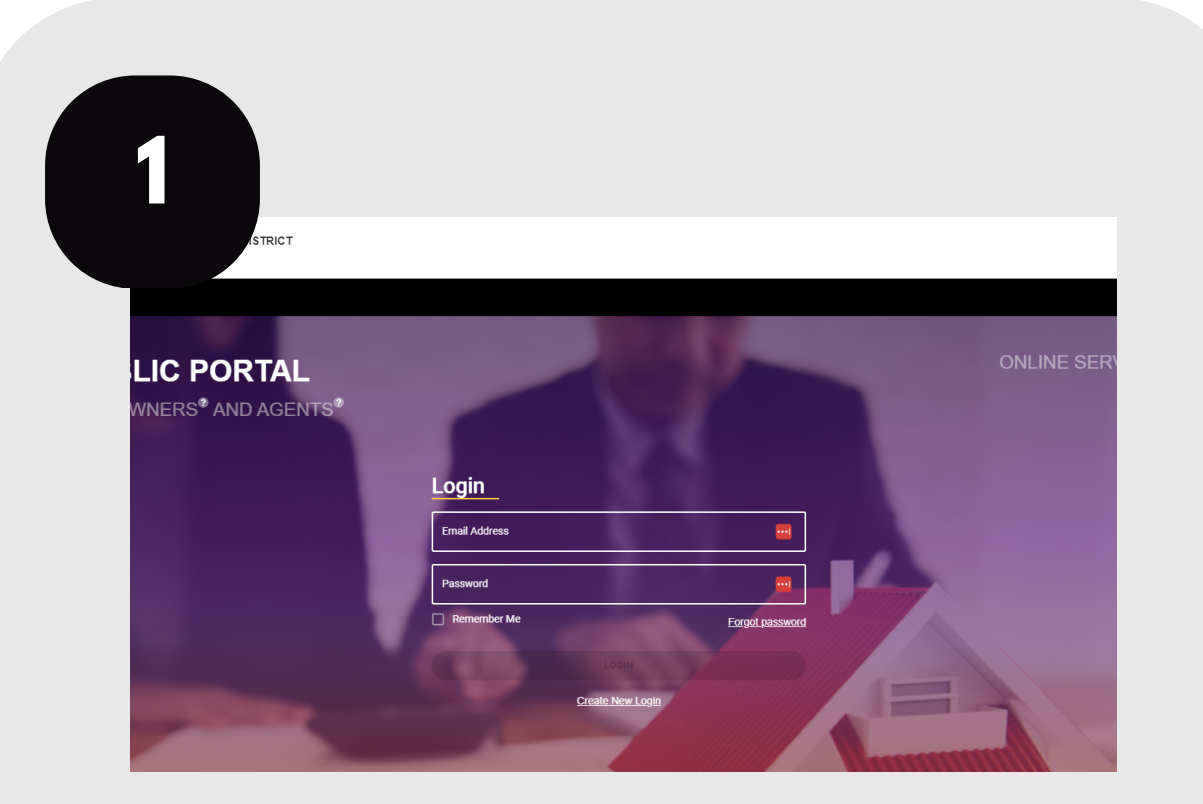

Login to your account at traviscad.org/portal

| 2            |                                | 3 |                         |                  |     | Action Menu 🗸               |
|--------------|--------------------------------|---|-------------------------|------------------|-----|-----------------------------|
|              |                                |   | 1224409                 | Notice Value     | 4   | Protest Property            |
| Online Forms |                                |   | ODD DUCK                | Opinion of Value | ٩ 📺 | Schedule Informal Meeting   |
|              |                                |   | 0257 - Valid PIN        | Comments         |     | Schedule Formal ARB Hearing |
|              |                                |   | CLM Test<br>Status Code | Hearing Date     | 1   | View My Evidence            |
|              | MYPROPERTIES                   |   | 2022-04-18              | Protest Deadline |     | Review Recommendation       |
|              | Denne a Kran and An Denne ID   |   |                         |                  | B   | View CAD Evidence           |
|              | Some actions require a Prop ID |   |                         |                  | 472 | Withdraw Protest            |
|              | Prop ID Type                   |   |                         |                  |     | Case Activity               |

## From your main screen, click "Protest."

-----

## Click the Action Items dropdown and select "Review Recommendation."

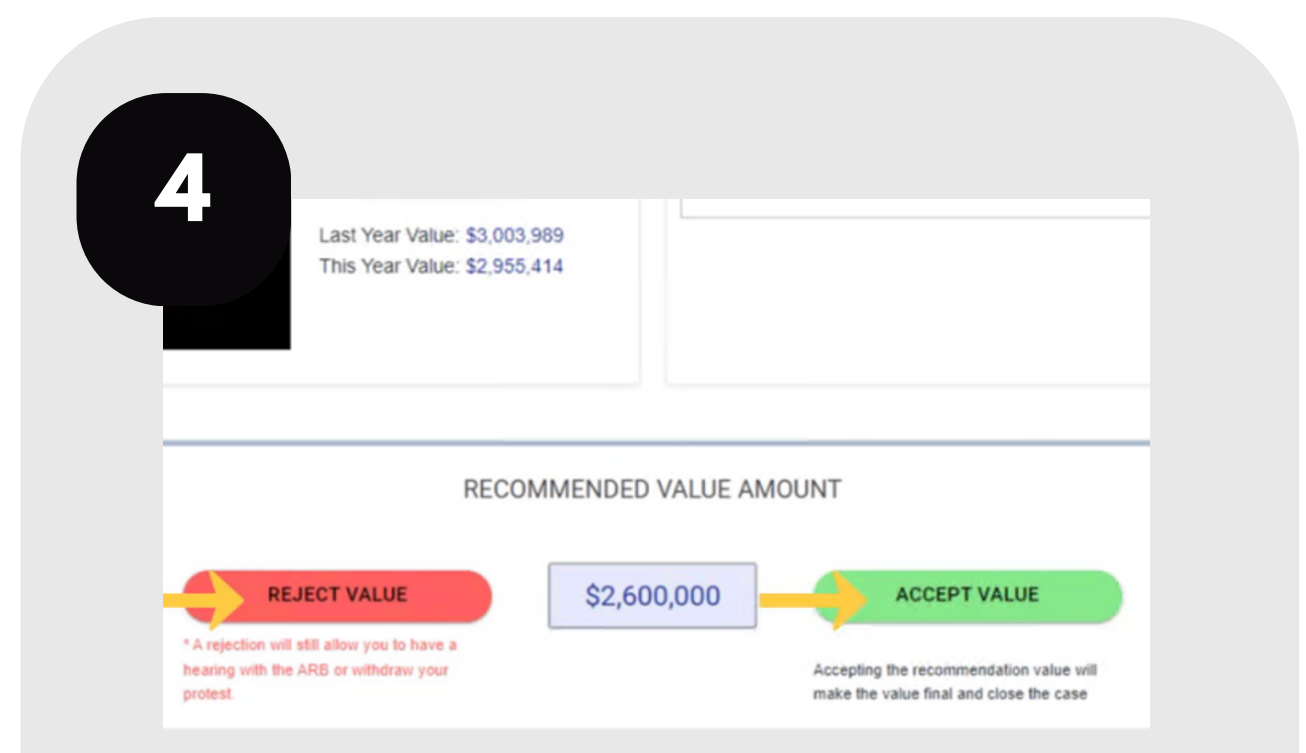

Accept or reject the offer by clicking the appropriate button.

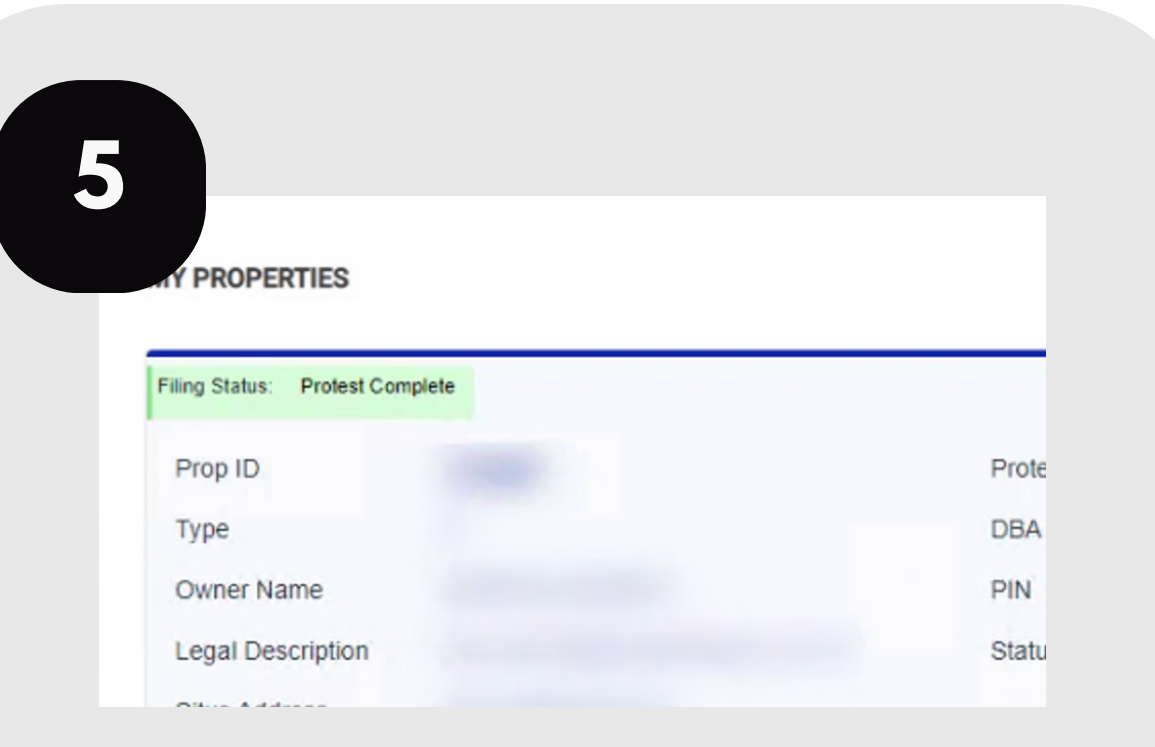

If you accept the offer, your protest is complete.

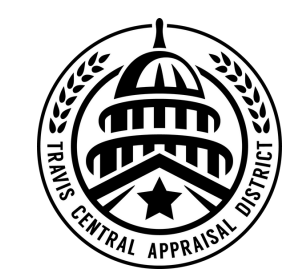

For additional assistance, contact the TCAD Customer Service Department at 512-834-9317 or csinfo@tcadcentral.org.